# Konfiguracja przeglądarki WWW

Do korzystania z IBUK Libra oraz baz danych na komputerach domowych

- Aby korzystać z zasobów online należy odpowiednio skonfigurować przeglądarkę internetową – ustawić adres proxy APS (w Chrome, Safari, Edge, Firefox, Opera i in.)
- Konfigurację przeglądarki wystarczy przeprowadzić jeden raz.
- Z baz danych oraz IBUK Libra mogą korzystać studenci, doktoranci i pracownicy Uczelni, którzy mają konto w CAS (USOSweb).
- Aby korzystać na kilku komputerach domowych i/lub w kilku przeglądarkach należy na każdym urządzeniu i w każdej przeglądarce przeprowadzić konfigurację.

Instrukcja korzystania z IBUK Libra poza uczelnią, za pomocą przeglądarki Mozilla Firefox

#### Rozwiń menu przeglądarki i wybierz "Ustawienia".

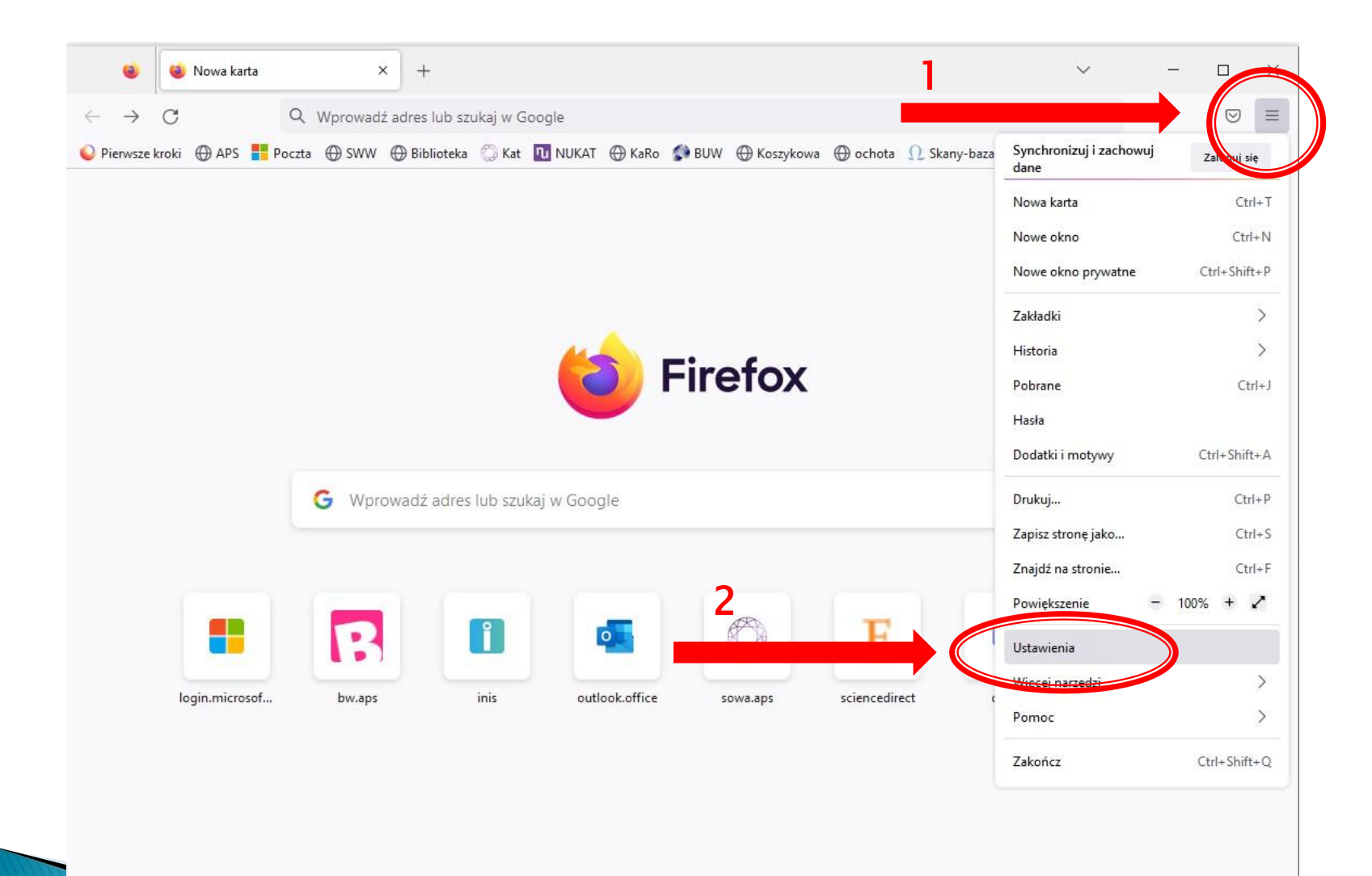

#### W zakładce "Ogólne" przewiń na dół strony i wybierz "Ustawienia" sieci.

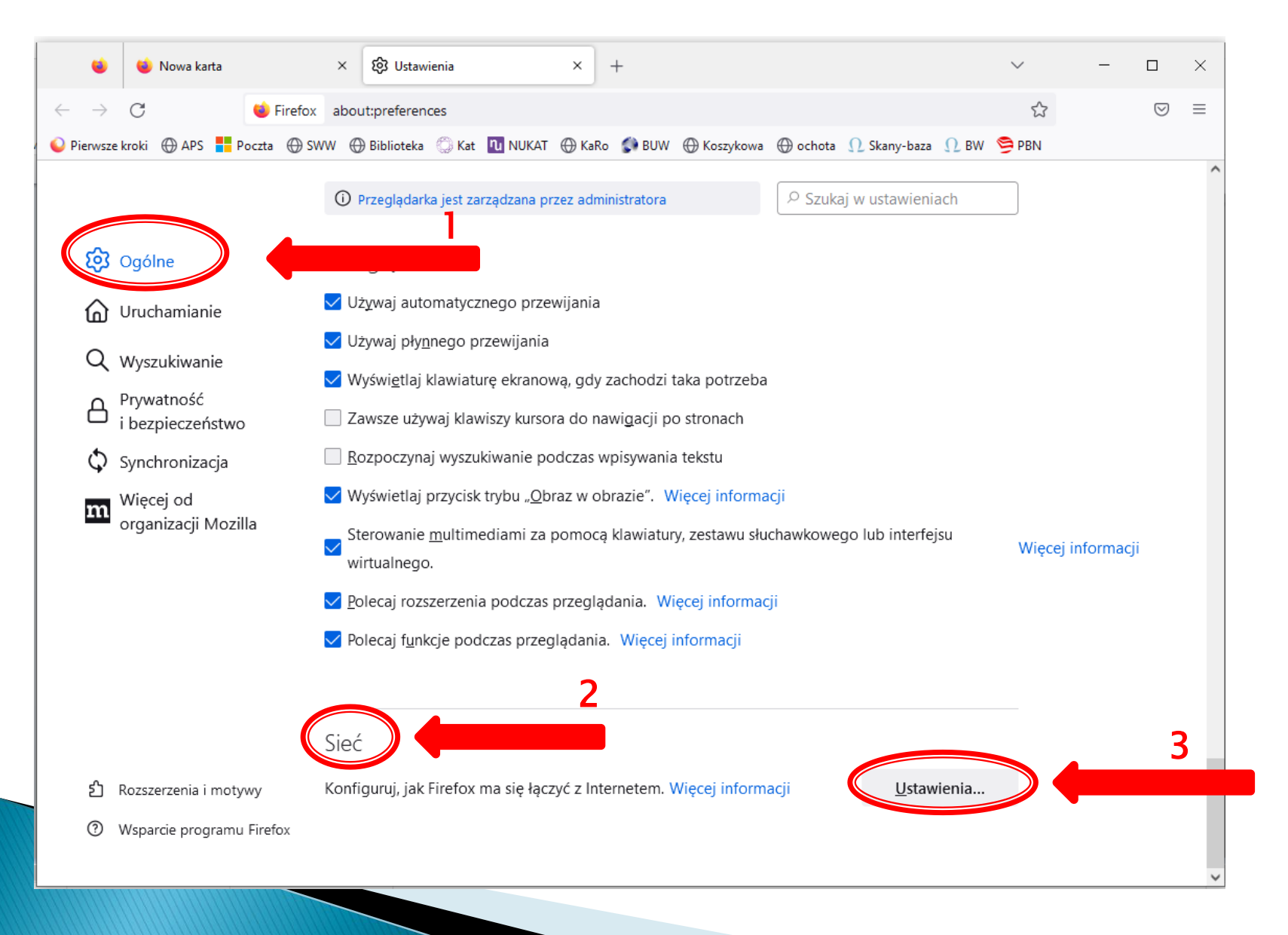

#### Wpisz adres automatycznej konfiguracji: http://ibuk.aps.edu.pl/proxy.pac Zapisz zmiany i zrestartuj przeglądarkę.

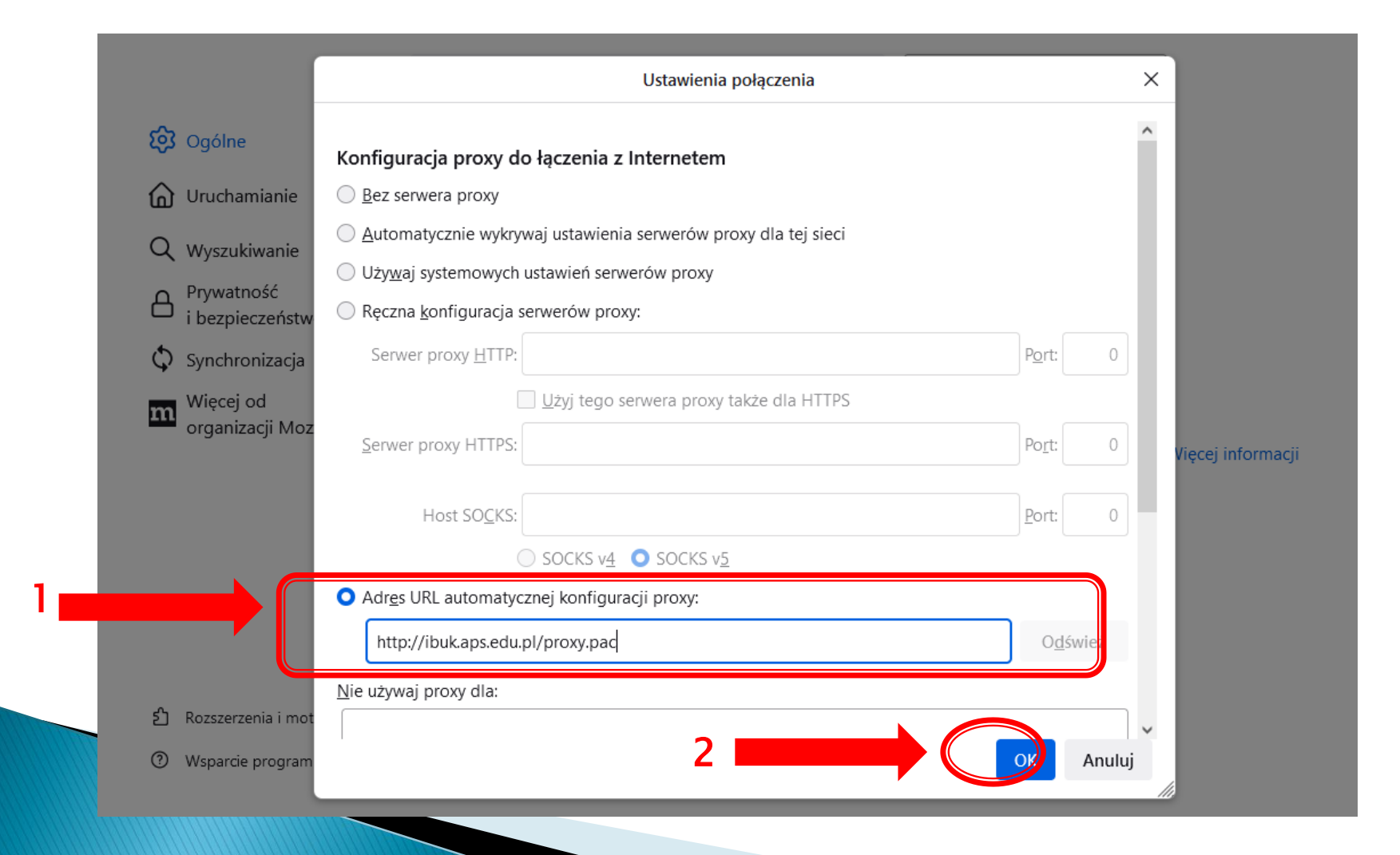

#### Teraz możesz zalogować się do wybranego serwisu (IBUK Libra, Ebsco, Wirtualna Biblioteka Nauki, Taylor & Francis i in.) na stronie domowej Biblioteki.

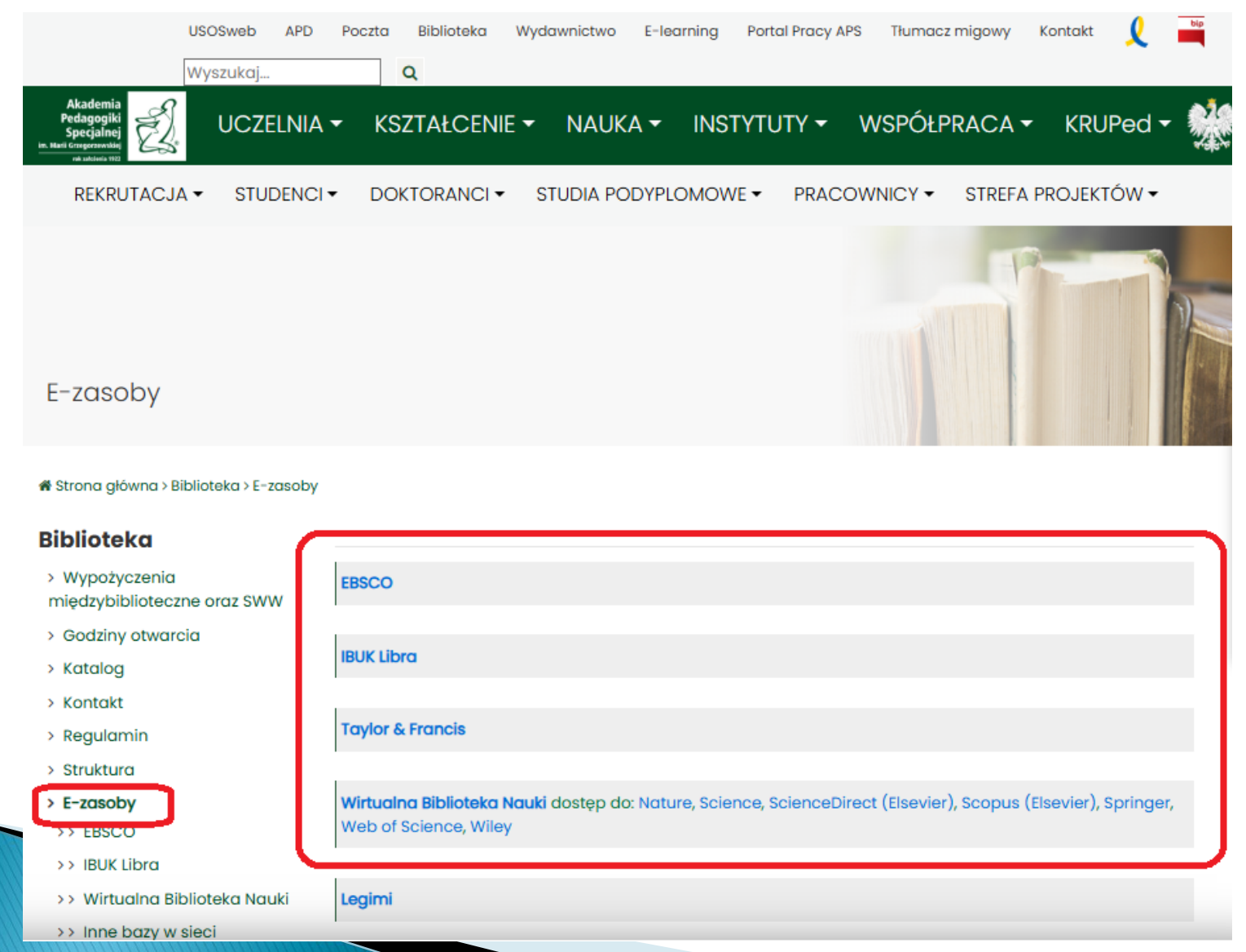

Przy logowaniu przeglądarka zapyta Cię o login i hasło jak do CAS (USOSweb). Po wprowadzeniu danych możesz korzystać z zasobów wybranego przez Ciebie serwisu.

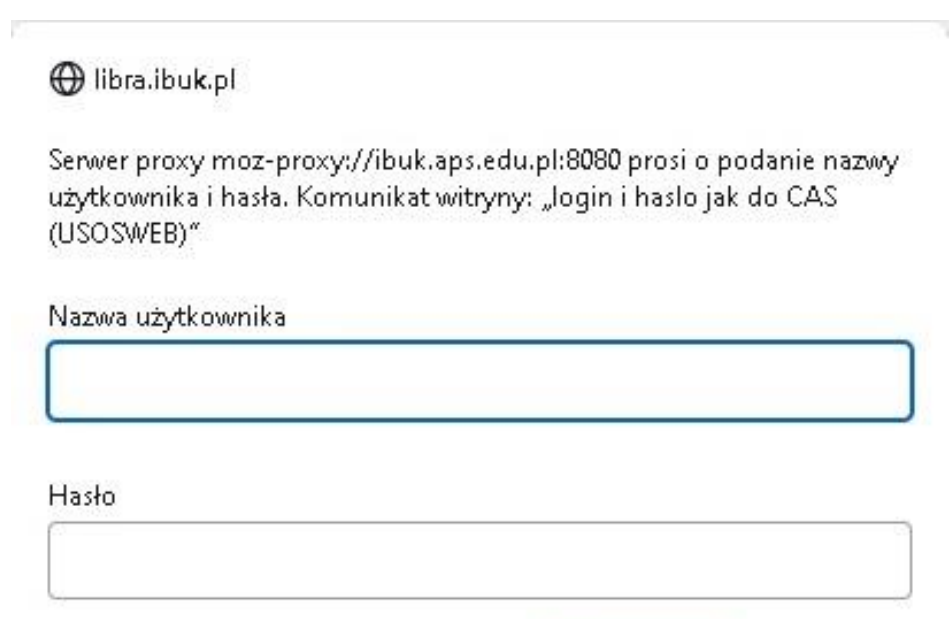

Ŀ.

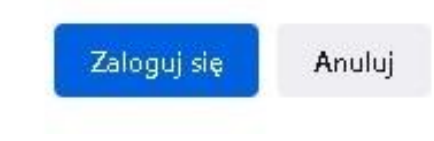

Instrukcja korzystania z IBUK Libra poza uczelnią, za pomocą przeglądarek Microsoft Edge oraz Chrome

#### W systemie Windows 11, lub starszym Windows 10 - wejdź w menu start (1.) i wybierz "Ustawienia" (2.)

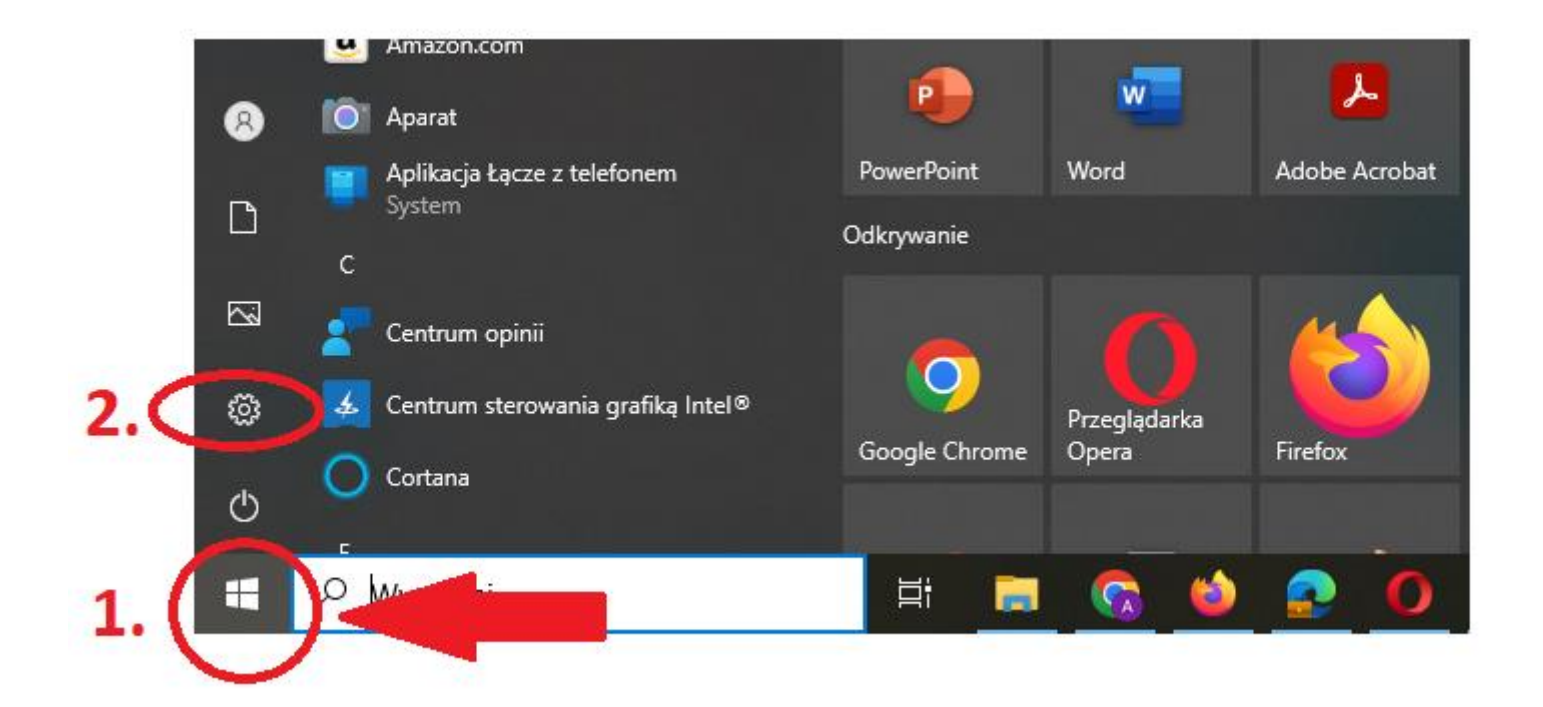

#### Następnie wybierz "Sieć Internet".

#### Ustawienia systemu Windows

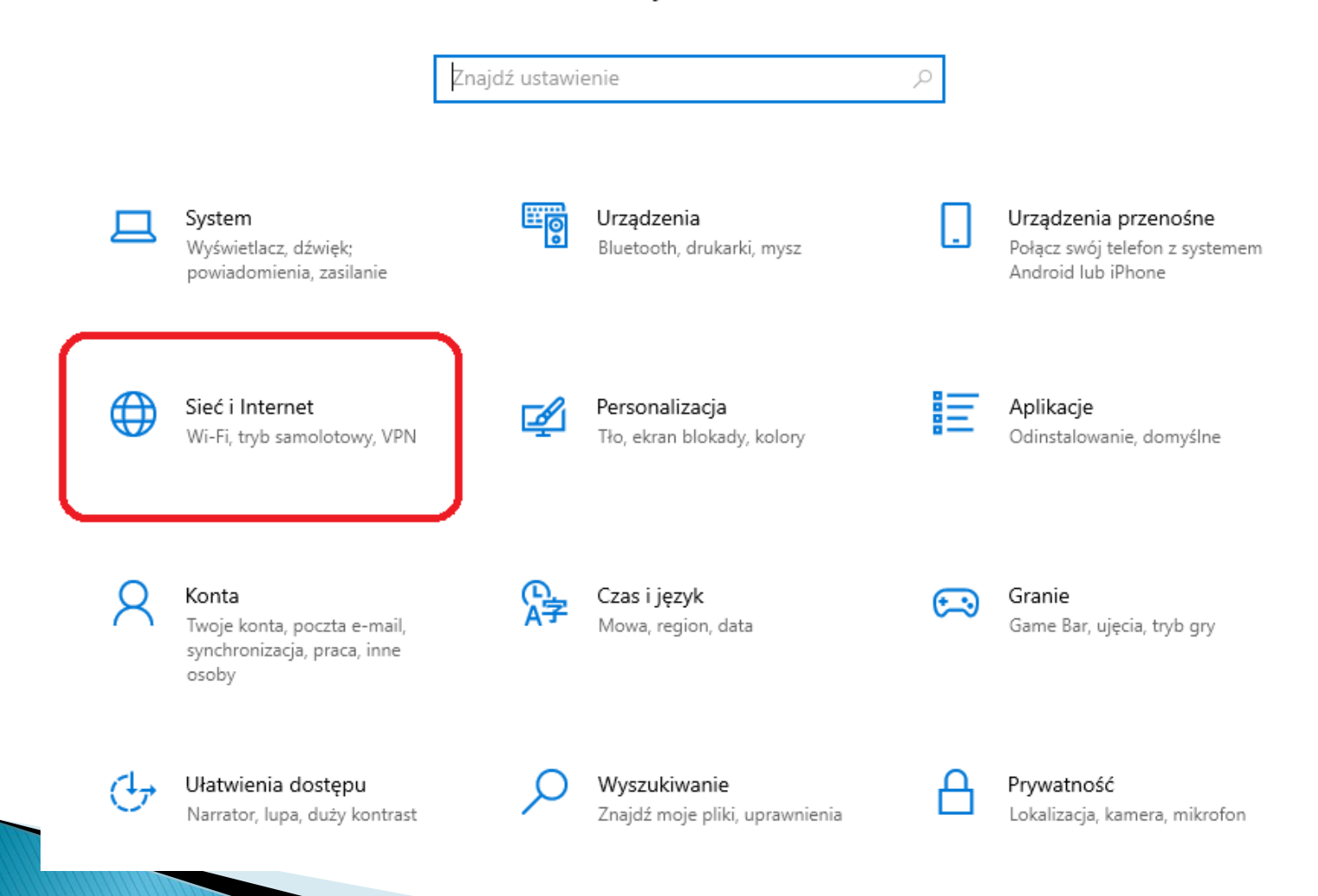

#### Z opcji po lewej stronie wybierz "Serwer proxy".

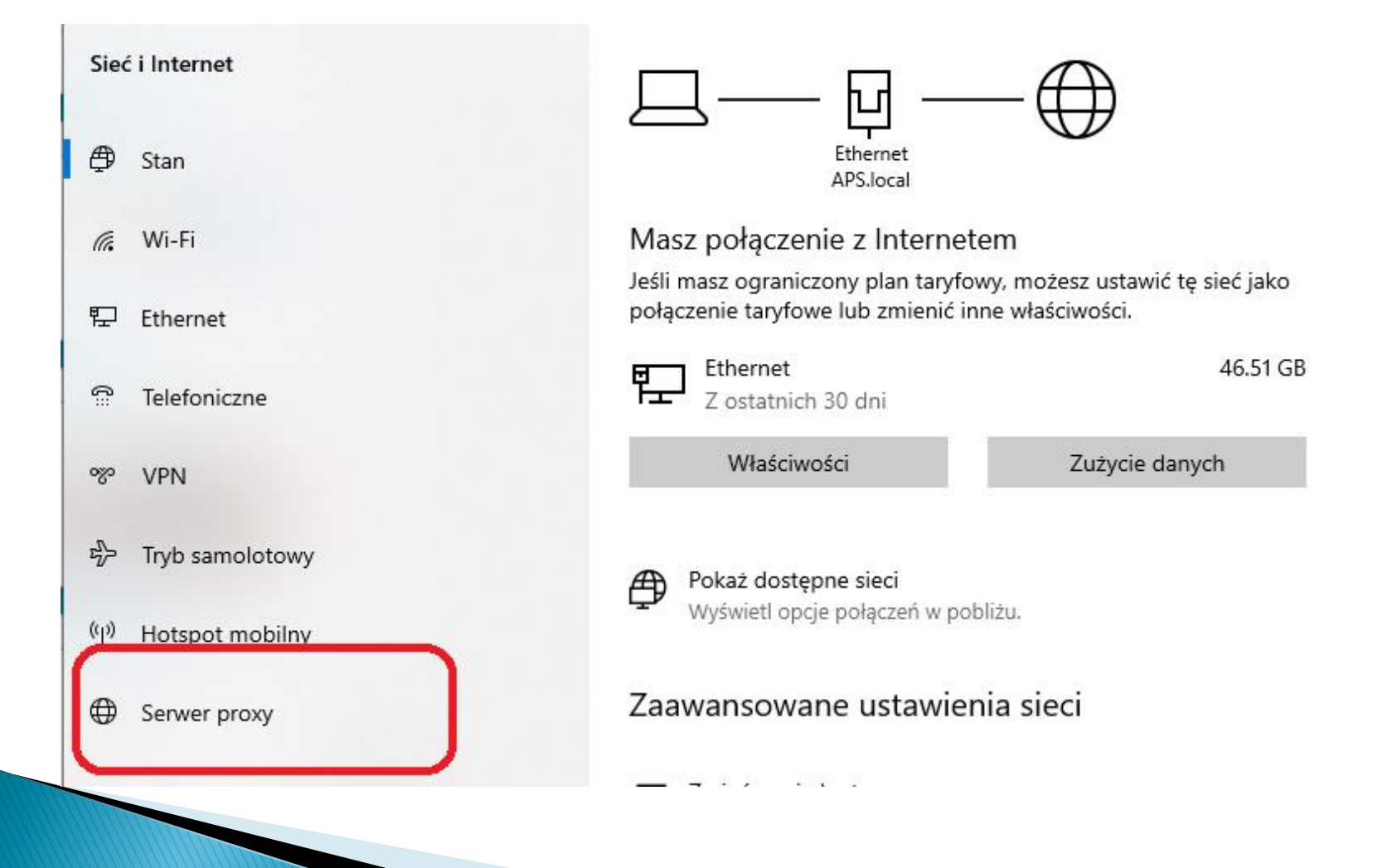

#### Po prawej stronie wyszukaj opcję "Użyj skryptu instalacyjnego".

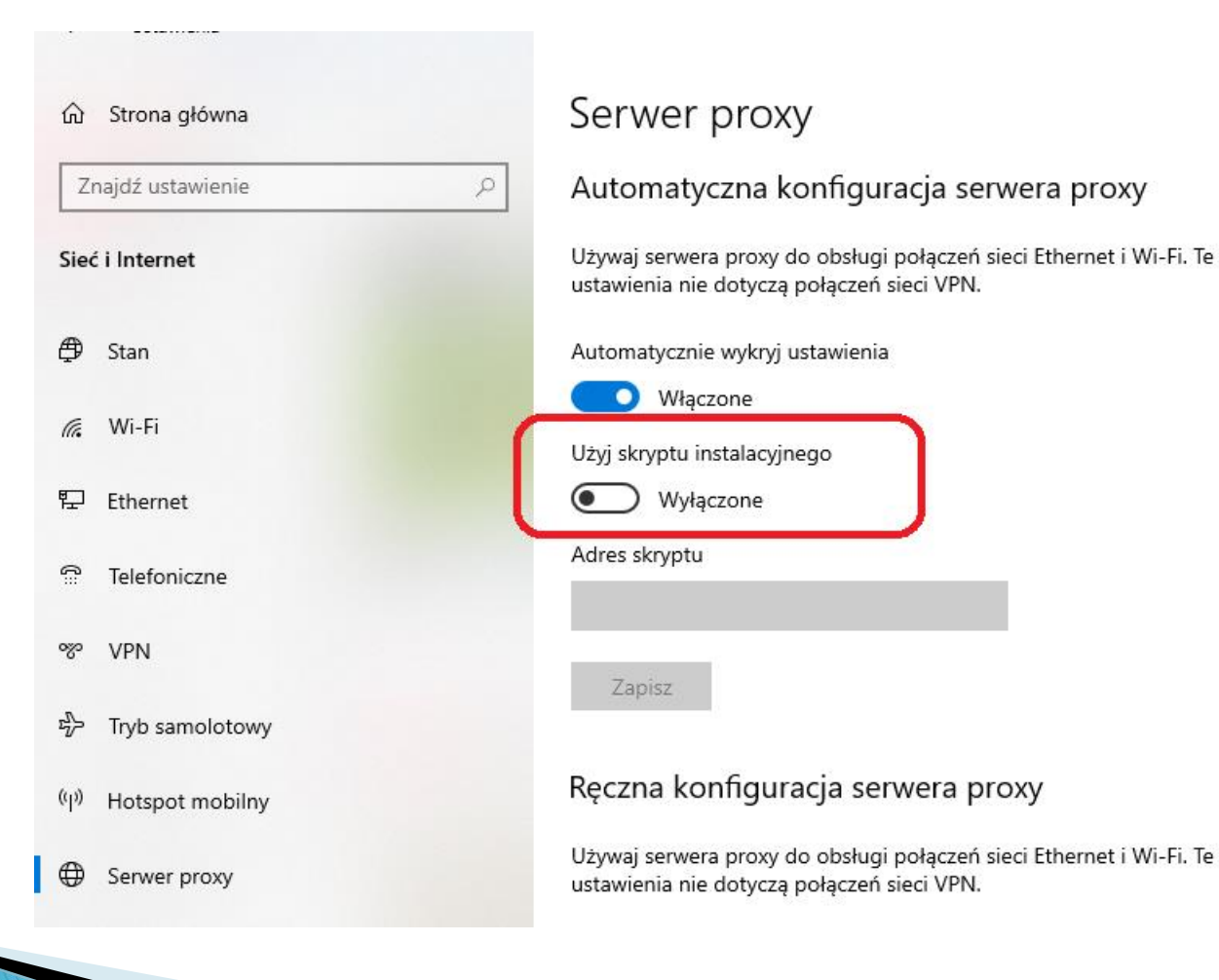

## Przestaw suwak na "Włączone" i wpisz w okienku "Adres skryptu" – <a href="http://ibuk.aps.edu.pl/proxy.pac">http://ibuk.aps.edu.pl/proxy.pac</a> Kliknij "Zapisz".

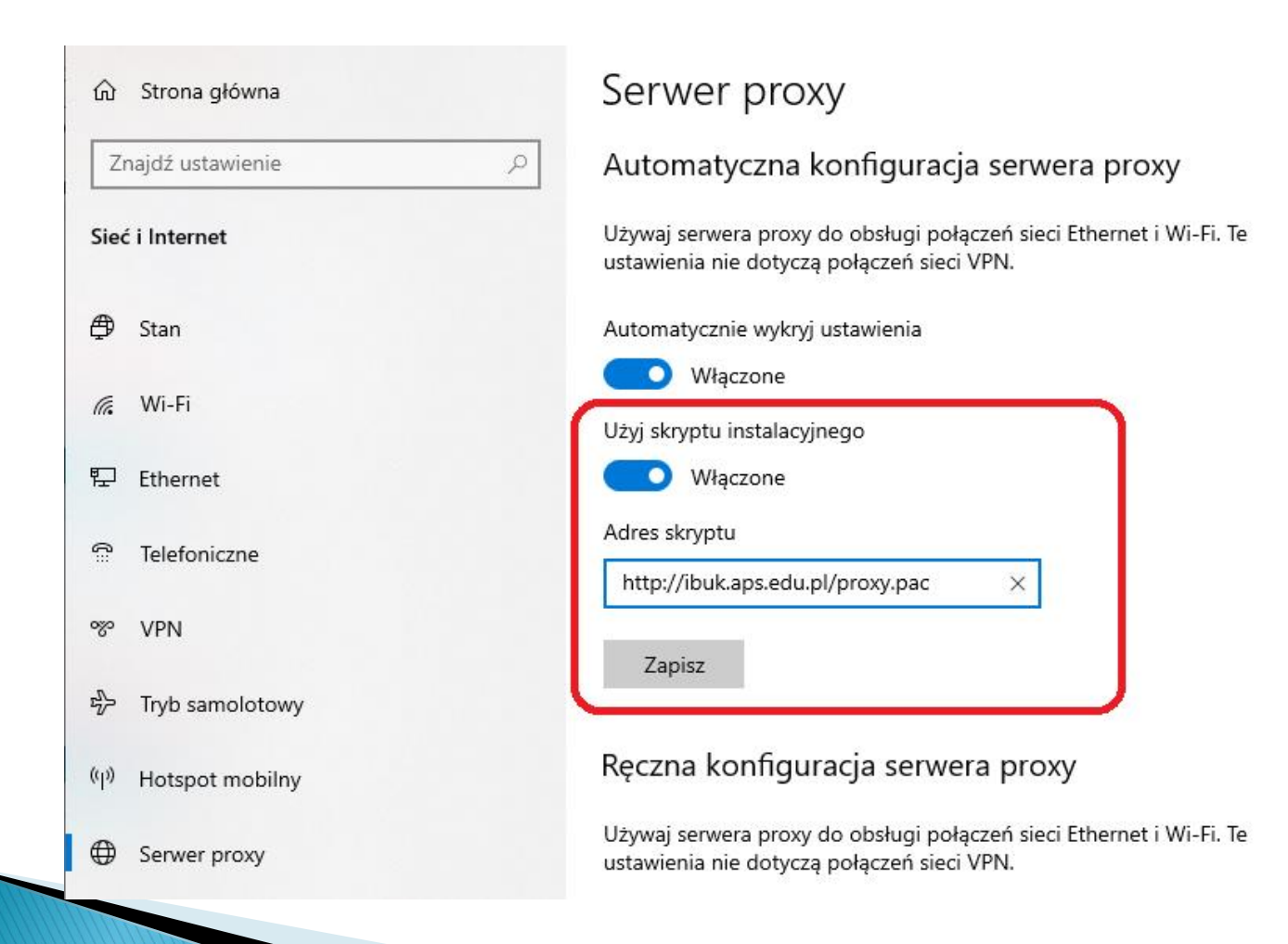

Po ustawieniu według instrukcji i wejściu na stronę https://libra.ibuk.pl powinno się pojawić okienko logowania CAS. Zaloguj się swoimi danymi, którymi logujesz się od USOSweb.

#### 🕀 libra.ibuk.pl

Serwer proxy moz-proxy://ibuk.aps.edu.pl:8080 prosi o podanie nazwy użytkownika i hasła. Komunikat witryny: "login i haslo jak do CAS (USOSWEB)"

Nazwa użytkownika

Hasło

Zaloguj się Anuluj

2

## W przypadku problemów z konfiguracją, prosimy o kontakt z Informatorium pokój 2307. tel. 22 589–36–47

### email: informatorium@aps.edu.pl